### MESUL MÜDÜR EĞİTİMİ

Biyosidal Ürünlerin Kullanım Usul ve Esasları Hakkında Yönetmeliğin 27 nci maddesine istinaden ilk aşamada Ankara'da 100 kişilik "Biyosidal Mesul Müdür Eğitimi" düzenlenmesi planlanmaktadır. *Eğitim yerine ait konum bilgisi, tarih ve saati ileri bir tarihte https://hsgm.saglik.gov.tr/tr/cevresagligi-anasayfa web sayfasında duyurulacaktır.* 

Eğitim başvuruları 12.08.2024 tarihinde başlayacak olup 23.08.2024 tarihi mesai bitiminde kadar devam edecektir. Eğitime katılacak 100 kişilik kesin aday listesinin belirlenmesinde Çevre Sağlığı Bilgi Sistemi (CSBS) üzerinden başvuru yapan katılımcının ödemeye ait dekontu sisteme yükleme tarih ve saati esas alınacaktır. (Eğitim ön onayı yapılan katılımcının 3 gün içerisinde dekontu sisteme yüklemesi gerekmektedir.)

Katılımcıların, Yönetmeliğin Üçüncü Bölüm, Personel ve Fiziki Altyapı Standartları başlığı altında yer alan Mesul Müdür alt başlıklı 8 inci madde birinci fıkrasında belirtilen meslek gruplarından <u>Hekim, Veteriner</u> <u>Hekim, Eczacı, Kimyager, Mühendis (Kimya, Ziraat, Cevre, Gıda, Su Ürünleri, Tütün Teknolojisi), Biyoloji</u> <u>alanında lisans veya entomoloji, toksikoloji alanında yüksek lisans veya doktora diplomasına sahip</u> <u>olunması zorunludur.</u>

Belirtilen meslek grupları dışında Danıştay Onuncu Dairesi'nin 10/2/2021 tarihli ve E.2019/10215 sayılı kararı ile *Biyomühendislik* bölümü mezunlarının da bu eğitime katılması uygun görülmüştür.

#### **BAŞVURU AŞAMALARI**

Katılımcıların söz konusu eğitime başvuru yapabilmeleri için öncelikle *https://csbsids.saglik.gov.tr/Account/Login* web sayfasından Çevre Sağlığı Bilgi Sistemine (CSBS) kullanıcılarını oluşturması gerekmektedir. Başvuru aşamalarına yönelik görseller aşağıda yer almaktadır.

<u>Katılımcılar başvurularına ait nihai onay yapılana kadar başvurularını sistem üzerinden takip</u> <u>etmesi gerektiğinden bu konuya azami özen göstermeleri gerekmektedir. Bakanlık tarafından başvuruya</u> <u>ilişkin verilen her onay sonrası katılımcılara bilgilendirme amaçlı SMS gönderilecektir.</u>

### **EĞİTİM ÜCRETLERİ\***

Sağlık Bakanlığı 2024 Yılı Fiyat Tarifeleri ve Analiz Bilgileri Rehberinde HSGM Kodu:180.837 "Biyosidal Ürünler Mesul Müdür Eğitimi; Eğitim ve kurs kayıt ücreti (42 saat)" 15.381,00 TL. ve HSGM Kodu: 190.170 Biyosidal Ürün Mesul Müdür Sertifika Ücreti 894,00 TL. olarak belirlenmiştir.

#### Ön Onay işlemleri yapılan katılımcıların;

1- HSGM Kodu:180.837 "Biyosidal Ürünler Mesul Müdür Eğitimi; Eğitim ve kurs kayıt ücreti (42 Saat)" olan 15.381,00 TL. 'nı Merkez Döner Sermaye Saymanlık Müdürlüğü, Halk Sağlığı Genel Müdürlüğü, Türkiye Halk Bankası Ankara Kurumsal Şubesi, TR70 0001 2009 4520 0005 0000 41 no'lu IBAN hesabına yatırması, dekont açıklama kısmına ise katılımcının Ad/Soyad ve Rehberde bulunan HSGM Kodunu yazması,

- 2- HSGM Kodu: 190.170 Biyosidal Ürün Mesul Müdür Sertifika Ücreti 894,00 TL'nı Hazine ve Maliye Bakanlığı, Sağlık Bakanlığı Merkez Saymanlık Müdürlüğü, T.C. Merkez Bankası TR13 0000 1001 0000 0350 1540 31 no'lu IBAN hesabına yatırması, dekont açıklama kısmına ise katılımcının Ad/Soyad ve Rehberde bulunan HSGM Kodunu yazması gerekmektedir.
- 3- Belirtilen tarihler arasında ödeme yapmayan katılımcının başvurusu reddedilecektir.
- 4- Ödeme yapıp eğitime gelmeyen katılımcıya ücret iadesi yapılmayacaktır.

# <u>\*EĞİTİM ÜCRETİNE KONAKLAMA DAHİL</u> <u>DEĞİLDİR.</u>

## <u>KATILIMCILAR KONAKLAMA İHTİYAÇLARINI</u> <u>Kendileri karşılayacaktır.</u>

### KATILIMCI LİSTESİNİN İLAN EDİLMESİ

Eğitime başvuruları 12.08.2024 tarihinde başlayacak olup 23.08.2024 tarihi mesai bitiminde kadar devam edecektir. Eğitime katılacak 100 kişilik kesin aday listesinin belirlenmesinde Çevre Sağlığı Bilgi Sistemi (CSBS) üzerinden başvuru yapan katılımcının ödemeye ait dekontu sisteme yükleme tarih ve saati esas alınacaktır. (Eğitim ön onayı yapılan katılımcının 3 gün içerisinde dekontu sisteme yüklemesi gerekmektedir.)

Eğitim yerine ait konum bilgisi, tarih ve saati ileri bir tarihte https://hsgm.saglik.gov.tr/tr/cevresagligianasayfa web sayfasında duyurulacaktır.

Kesin listede yer alan katılımcıların eğitime gelirken yanlarında sisteme yüklemiş oldukları evrakların asıllarını ya da onaylı suretlerini yanlarında getirmeleri gerekmektedir.

### BAŞVURU AŞAMALARI

Katılımcıların söz konusu eğitime başvuru yapabilmeleri için öncelikle *https://csbsids.saglik.gov.tr/Account/Login* web sayfasından Çevre Sağlığı Bilgi Sistemine (CSBS) kullanıcılarını oluşturması gerekmektedir. Başvuru aşamalarına yönelik görseller aşağıda yer almaktadır.

<u>Katılımcılar başvurularına ait nihai onay yapılana kadar başvurularını sistem üzerinden takip</u> <u>etmesi gerektiğinden bu konuya azami özen göstermeleri gerekmektedir. Bakanlık tarafından başvuruya</u> ilişkin verilen her onay sonrası katılımcılara bilgilendirme amaçlı SMS gönderilecektir.

1- https://csbsids.saglik.gov.tr/Account/Login web sayfasına girilerek Ortak Giriş Noktası butonuna tıklanır.

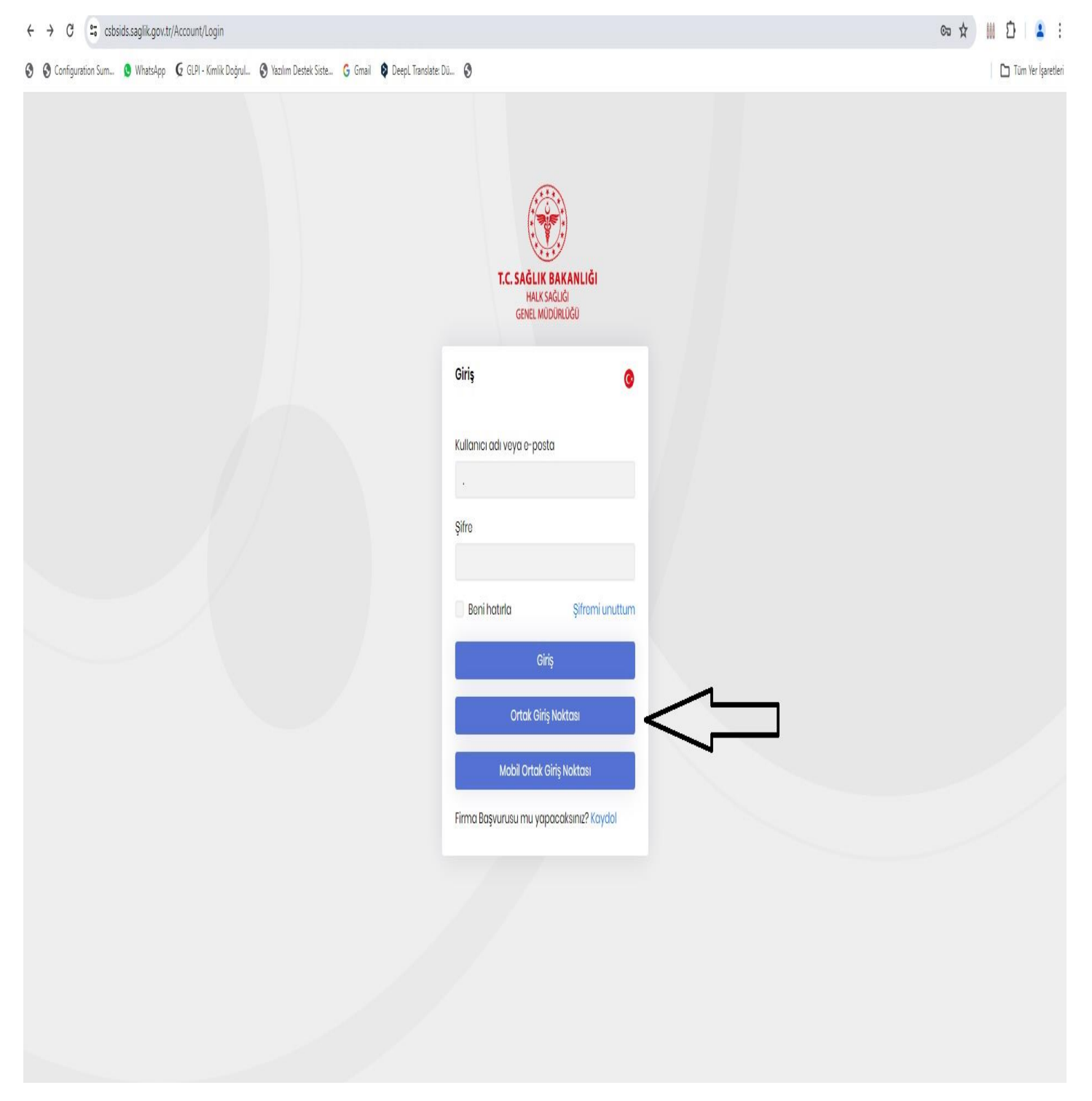

#### 2- Ortak Giriş Noktası ekranından sol ok ile gösterilen E-Devlet butonuna tıklanır.

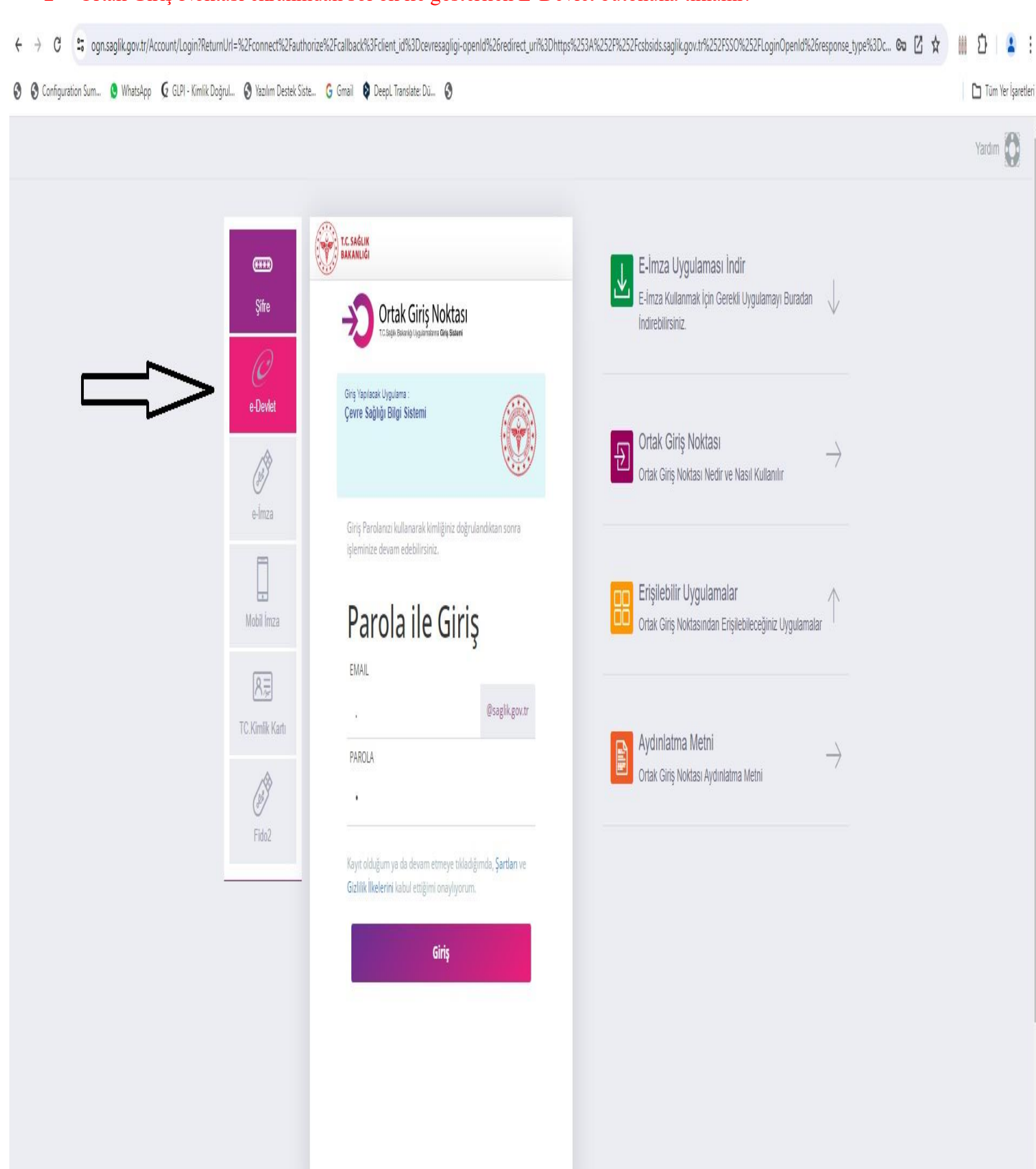

Sitemizde sizlere daha iyi hizmet verebilmek için gizilliğe uygun şekilde çerezler kullanmaktayız. Çerez politikamızı inceleyebilirsiniz. <u>Çerez Politikarı</u> Taman

#### 3- E-Devlet üzerinden giriş için tıklayınız.

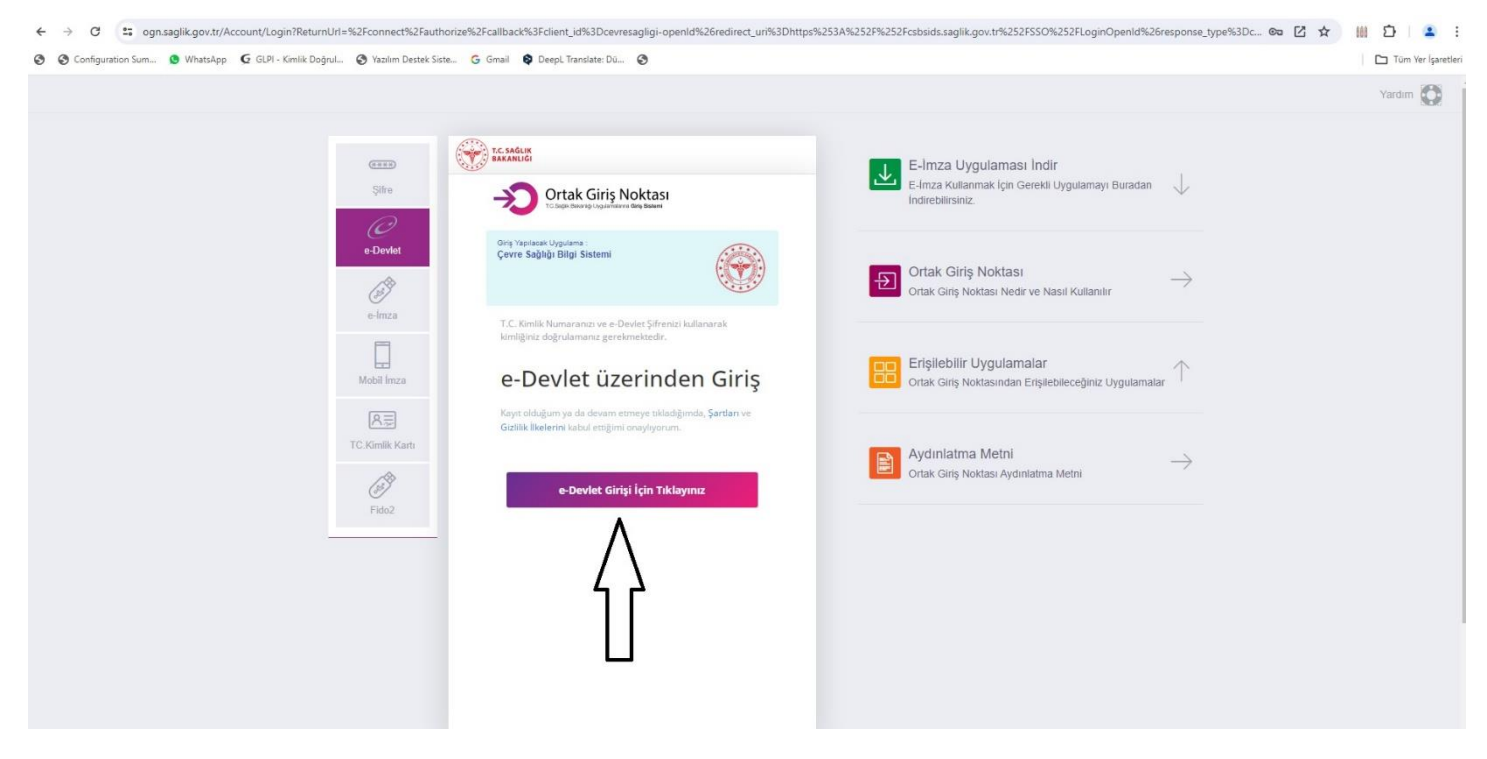

#### 4- TC Kimlik Numaranızı ve E-Devlet Şifrenizi giriniz.

| 0 | S Configura | ation Sum 🕻         | WhatsApp      | 🧲 GLPI - Kimlik Doğrul.  | 🔇 Yazılım Destek Siste | G Gmail    | 😫 Deepl. Translate: Dü 🔞                                                                                                    | 1 0 | J Tũm ' | Yer İşare | etleri |
|---|-------------|---------------------|---------------|--------------------------|------------------------|------------|----------------------------------------------------------------------------------------------------|-----|---------|-----------|--------|
| 4 | → C         | <b>≏</b> 5 giris.tu | rkiye.gov.tr/ | Giris/gir?oauthClientId= | cf77191b-3e0d-45b0-93b | 9-a376707d | la82f8continue=https%3A%2F%2Fgiris.turkiye.gov.tr%2FOAuth2AuthorizationServer%2FAuthorizationController%3Fresponse_type%3Dcode%26client_id%3Dcf77191b-3 🛊 | 666 | Ď       | -         | i      |

| 0                | e-Devlet Kapis<br>kimlik doğrulama sistem                           |                                                             | http:                                               | Sağlık SSO<br>://ogn.saglik.gov.tr/sso-edevlet |  |
|------------------|---------------------------------------------------------------------|-------------------------------------------------------------|-----------------------------------------------------|------------------------------------------------|--|
| e-Dev            | let Şifresi Mobil İmza                                              | Elektronik İmza                                             | T.C. Kimlik Kartı                                   | İnternet Bankacılığı                           |  |
| T.C. ł<br>kaldij | Cimlik Numaranızı ve e-Devlet S<br>jınız yerden devam edebilirsini; | Şifrenizi kullanarak kimli<br>z. e-Devlet Şifresi Ned       | ğiniz doğrulandıktan so<br>ir, Nasıl Alınır?        | nra işleminize                                 |  |
|                  | * T.C. Kimlik No                                                    |                                                             |                                                     |                                                |  |
|                  | * e-Devlet Şifresi                                                  |                                                             |                                                     |                                                |  |
|                  | * e-D<br>telefo                                                     | evlet <b>şifrenizi unutmanız</b><br>nunuzdan yenileme işler | <b>durumunda</b> doğruladığır<br>ni yapabilirsiniz. | iz cep                                         |  |
|                  |                                                                     |                                                             | Şif                                                 | remi Unuttum                                   |  |
|                  | İptal                                                               |                                                             | Giriş Yap                                           |                                                |  |
|                  |                                                                     |                                                             |                                                     |                                                |  |
|                  |                                                                     |                                                             |                                                     |                                                |  |

TURIN CUMUNITICUMUNITICUMUNITUMUNITUMUN

5- İlgili alanları açıklamalara göre doldurarak "KAYDOL" butonuna tıklayınız. (Firma Personeli misiniz? ve Laboratuvar kısımlarına işaretleme yapılmayacaktır.)

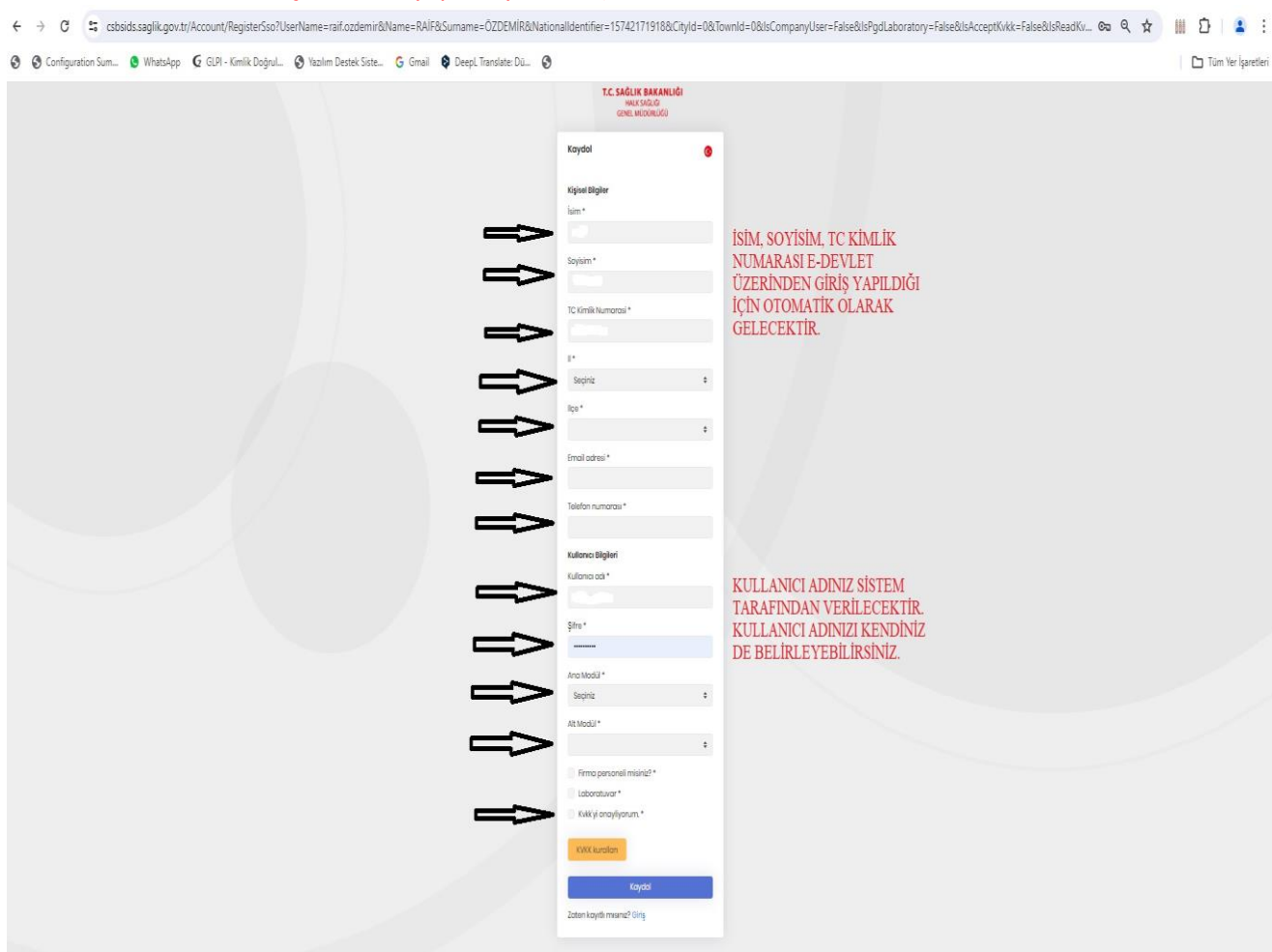

6- İlgili alanları açıklamalara göre doldurarak "KAYDOL" butonuna tıklayınız. (Firma Personeli misiniz? ve Laboratuvar kısımlarına işaretleme yapılmayacaktır.)

|              | T.C. SAĞLIK BAK<br>HALK SAĞLIĞ<br>GENEL MÜDÜRLÜ | ANLIGI<br>160 |                       |
|--------------|-------------------------------------------------|---------------|-----------------------|
| Kaydol       |                                                 |               |                       |
| Kişisel Bi   | Igiler                                          |               |                       |
| sinn *       |                                                 |               |                       |
|              |                                                 |               |                       |
| Seuloina     | -                                               |               |                       |
| oo yi sii ti |                                                 |               |                       |
|              | ble concerned +                                 |               |                       |
| 1574217      | 71918                                           |               |                       |
|              |                                                 |               |                       |
|              |                                                 |               |                       |
| Seçiniz      | 2                                               | •             |                       |
| liçe *       |                                                 |               |                       |
|              |                                                 | •             |                       |
| Email ad     | Iresi *                                         |               |                       |
|              |                                                 |               |                       |
| Telefon r    | numarası *                                      |               |                       |
|              |                                                 |               |                       |
| Kullanici    | Bilaileri                                       |               |                       |
| Kullanıcı    | odi *                                           |               |                       |
|              |                                                 |               |                       |
| Sifre *      |                                                 |               |                       |
|              |                                                 |               |                       |
|              |                                                 |               | ANA MODÜL VE ALT MODÜ |
| Eðitim       | sur -                                           |               | "EĞİTİM" OLARAK       |
| - grants     |                                                 | •             | SEÇİLDİKTEN SONRA     |
| Alt Modù     | il *                                            |               | KVKK'YI ONAYLAYARAK   |
| Eğitim       |                                                 | \$            | CSRS UVCULAMASINDA    |
| Firms        | a personeli misiniz? *                          |               | KULLANICI BASVURUNUZU |
| Labo         | ratuvar *                                       |               | TAMAMLAYABİLİRSİNİZ.  |
| Kvkk'        | yi onayliyorum. *                               |               |                       |
| KVKK         | kurallan                                        |               |                       |
| -            |                                                 |               |                       |

7- Kullanıcı bilgilerini girip "KAYDOL butonuna bastığınızda CSBS uygulamasına kullanıcınızın oluşturulduğuna dair bir ileti gelecektir. "GİRİŞ" butonuna basarak belirlemiş olduğunuz kullanıcı adı ve şifre ile sisteme giriş yapınız.

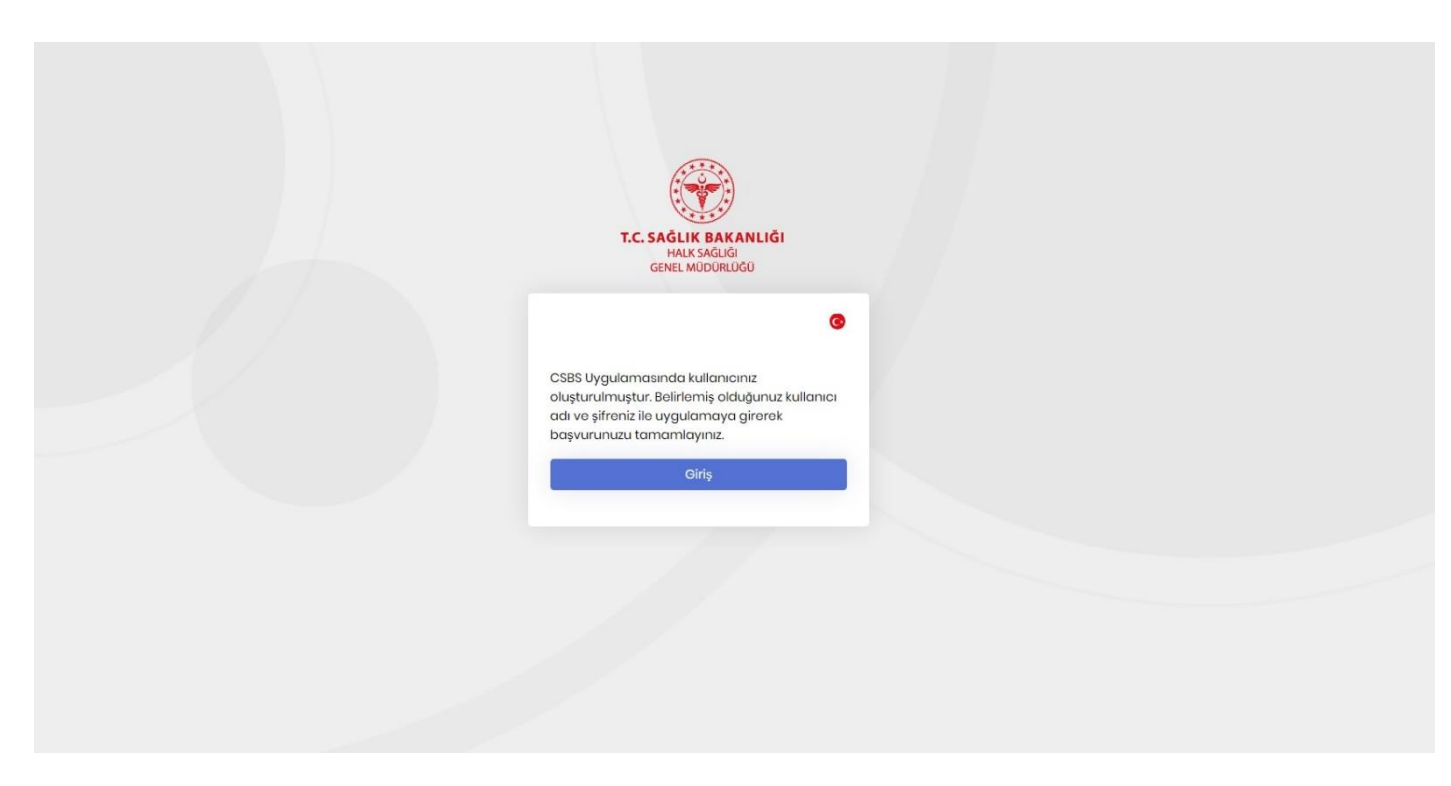

8- Bu ileti sonrası Eğitim Başvurusu yapabilmeniz için kayıt aşamasında belirlemiş olduğunuz kullanıcı adı ve şifre ile **https://csbsids.saglik.gov.tr/Account/Login** web sayfasından sisteme girerek ilgili alanları eksiksiz doldurmanız gerekmektedir.

| <ul> <li>← → C <sup>1</sup>: csbsids.saglik.gov.tr/Account/Login?ReturnUrl=%2Fconnect%2Fauthorize%2Fcallback%3Frespor</li> <li>③ Configuration Sum ③ WhatsApp ④ GLPI - Kimilk DoğruL ③ Yazılım Destek Siste ⑤ Gmail ③ DeepL Trans</li> </ul>                            | nse_type%3Dcode%26client_id%3DCS85_App%26state%3DUnh-eXIWR3IKMHI5MzBQd2JRN2huWm1Yb0IrdjhZQTN3WmFQV0NwR2RGVKY5%26<br>slate: Dü 🔇             | 👓 🔍 🛧 🚻 🖸 🔹 🗄                                     |
|----------------------------------------------------------------------------------------------------|----------------------------------------------------------------------------------------------------|---------------------------------------------------|
| <ul> <li>C S configuration Sum. WhatApp G GUPI-Kimik Degrul. Yazım Dentek Siste G Gmail Deept Tans</li> <li>BELİRLEMİŞ OLDUĞUNUZ<br/>KULLANICI ADI-VEYA E-POSTA İLE<br/>ŞİFRENİZİ GİREREK SİSTEME GİRİŞ<br/>YAPIP BAŞVURU EKRANINA<br/>YÖNLENDİRİLECEKSİNİZ.</li> </ul> | Inse_typers.subcaders.coodient_idnis20C385_Appr9s26staters3DUnh-extirmR3iK0HH5Mz8Qd2IRN2huWm1Yb0irdjh2QTN3WmFQV0Nw828GVV75928.<br>atele Du. | . cos e X Y III E I I I I I I I I I I I I I I I I |
|                                                                                                    | Firma Başvurusu mu yapacaksınız? Kaydol                                                                                                    |                                                   |
|                                                                                                    |                                                                                                    |                                                   |

## 9- Sisteme giriş yaptıktan sonra "EĞİTİM BAŞVURUSU-YENİ KAYIT" butonuna tıklayarak eğitim başvurusu ekleme ekranına ulaşabilirsiniz.

| ← → C 😅 csbsids.saglik                                                                                                    | k.gov.tr/Account/RegisterSso?UserName=raif.oz                                             | demir&Name=RAİF&Surname=ÖZDEMİR&N                                                                                                    | ationalldentifier=15742171918                                                                     | &CityId=0&TownId= | =0&lsCompanyUser=False&lsPgdL | aboratory= | =False&ilsAcceptKvkk=False&ilsReadKv 🚱 🤤                                        | २ 🖈 🖩 🖸 🛯 😩 ।          |
|----------------------------------------------------------------------------------------------------|-------------------------------------------------------------------------------------------|----------------------------------------------------------------------------------------------------|---------------------------------------------------------------------------------------------------|-------------------|-------------------------------|------------|---------------------------------------------------------------------------------|------------------------|
| 🔇 🔇 Configuration Sum 🧕 Wha                                                                                                    | atsApp 🛭 🧯 GLPI - Kimlik Doğrul 🚱 Yazılım Deste                                           | ik Siste Ġ Gmail 😝 DeepL Translate: Dü                                                                                                    | 0                                                                                                 |                   |                               |            |                                                                                 | 🛛 🖿 Tüm Yer İşaretleri |
|                                                                                                    |                                                                                           |                                                                                                    | T.C. SAĞLIK BAKAI<br>HALK SAĞLIĞ<br>GENEL MÜDÜRLIĞI                                               | NLIĞI<br>0        |                               |            |                                                                                 |                        |
| ✓ (2) WhatsApp                                                                                                    | × 🔥 Çevre Sağlığı Bilgi Sistemi 🗙                                                         | +                                                                                                    |                                                                                                   |                   |                               |            |                                                                                 | - a ×                  |
| ← → C 😅 csbs.saglik.g                                                                                                    | gov.tr/#/education-system/education-applicatio                                            | n-es-list                                                                                                    |                                                                                                   |                   |                               |            |                                                                                 | ९ 🖈 🔟 🖸 😩 :            |
| O Configuration Sum O Wh                                                                                                    | natsApp 🛭 🌀 GLPI - Kimlik Doğrul 🎯 Yazılım Dest                                           | ek Siste 🜀 Grnail 🟟 DeepL Translate: Dü                                                                                                    | ø                                                                                                 |                   |                               |            |                                                                                 | Tüm Yer İşaretler      |
| Control Control Contro | Doshboor kBS CBS HSB CBS<br>Egitim Basyuru<br>+ Yesi Koyt<br>Başvuru Numarosi<br>20240026 | YSBS CBS KSBS CBS ASES CBS POD<br>İŞ OLDUĞUNUZ KULLANICI /<br>İŞ OLDUĞUNUZ KULLANICI /<br>SİSTEME GİRİŞ YAPARAK "EĞ<br>U"-"YTENİ KAYIT SEKMESİNE<br>AK BAŞVURU YAPABİLİSİNİZ<br>m'Yeri, Mesilel, Telefon Numarası, E-Posta, Başvuru<br>"Başvurunun Türü<br>Başvurunun Türü<br>Biyosidal Mesul Müdür Eğitimi | CBS Vazilm Destek ADI VE HTIM Umarası. Son İşlem Kullancısı E Eğitim Konusu Sertifikasyon Eğitimi | Ŧ                 | Durumu<br>Onaylandi           | :<br>T     | En Az 3 Karakter   Q. Arama<br>Başvuru Tarihi :<br>günayyıl वि म्<br>04.07,1998 | Loofe Ator             |
|                                                                                                    | H 4 1 > H Sayla 1 Top                                                                     | lam 1 10 🔹 Sayfadaki Kayıt Sayısı                                                                                                    |                                                                                                   |                   |                               |            |                                                                                 | 1 - 1 Toplam 1 Koyıt   |

10- Eğitim Başvurusu ekleme sayfasında yer alan bölümleri açıklamalar doğrultusunda eksiksiz ve doğru bir şekilde doldurunuz.

<u>UYARI: Unvan kısmında Yönetmelikte belirtilmeyen meslek grupları da bulunabilir. Yönetmelikte belirtilen</u> <u>meslek grupları dışında yapılan başvurular reddedilecektir.</u>

| ← → C                                                     | r/#/education-system/education-  | application-es-list       |                                       |           |                                                        |                              |                                                 |                                                                       | ଷ୍ଟ୍ର ପ୍             | ☆ ₩       | 🗅   😩 :              |
|-----------------------------------------------------------|----------------------------------|---------------------------|---------------------------------------|-----------|--------------------------------------------------------|------------------------------|-------------------------------------------------|-----------------------------------------------------------------------|----------------------|-----------|----------------------|
| S Configuration Sum S Whats                               | App 🧕 GLPI - Kimlik Doğrul 🔇     | Yazılım Destek Siste G    | Gmail 😫 DeepL Translate: Dü 🔇         |           |                                                        |                              |                                                 |                                                                       |                      | 1         | 🗅 Tüm Yer İşaretleri |
| T.C. SAĞLIK BAKANLIĞI<br>MALALIKI<br>MALALIKI<br>MALALIKI | Dashboard IKBS CBS HSE           | IS CBS YSBS CBS           | Eğitim Başvurusu Ekle                 |           |                                                        | ×                            |                                                 |                                                                       |                      |           |                      |
|                                                           | Eğitim Başvurusu                 |                           |                                       |           |                                                        |                              |                                                 |                                                                       |                      |           |                      |
| EGITIM                                                    |                                  |                           | Eğitim Başvurusu                      |           |                                                        |                              |                                                 |                                                                       |                      |           |                      |
| Eğitim Takvimi                                            | + Yeni Kayıt Ad, S               | oyad, Doğum Yeri, Meslek, |                                       |           |                                                        |                              |                                                 | En Az 3 Karc                                                          | iktor <b>Q</b> Arama | E Ex      | cel'e Aktar          |
| Materyal İşlemleri                                        | Başvuru Numarası                 | : Βαşνι                   | T.C. Kimlik No *                      |           | Ad *<br>5K                                             |                              | :                                               | Başvuru Tarihi                                                        | 1                    | Íşlemler  | 1                    |
| 🖸 Anket İşlemleri 💦 🦻                                     |                                  | T                         | Soyad*<br>ÖR                          |           | Doğum Yeri *                                           | ×                            | T                                               | gün.ay.yıl                                                            |                      |           |                      |
|                                                           |                                  |                           | Doğum Tarihi *                        | ÷         | Unvan *                                                | ▼ KATILIM                    | ICILARIN                                        | DUYURU METNÍNDE Y                                                     | ER                   |           |                      |
|                                                           |                                  |                           | Telefon Numarası *<br>0 555 555 55 55 |           | Gıda Mühendisi<br>Su Ürünleri Mühendisi                | ALAN VE<br>MESLEK<br>KISMINE | <u>YÖNETN</u><br>UNVANL<br>DAN SECE<br>Rİ GEREF | IELİKTE BELİRTİLEN<br>ARINI* "UNVAN"<br>REK İŞLEME DEVAM<br>KMEKTEDİR |                      |           |                      |
|                                                           |                                  |                           | Eğitim Türü *                         |           | Tütün Teknolojisi                                      | *VÖNETA                      | JEI İKTE                                        | RELİRTİLEN VE MEZIN                                                   |                      |           |                      |
|                                                           |                                  |                           | Seçiniz<br>Başvuru Tarihi *           | *         | Biyoloji<br>Entomoloji&toksikoloji (Yüksek Lisans Veya | OLUNAN<br>HERHAN             | MESLEK<br>Gİ BİR UN                             | GRUBU DIŞINDA<br>WAN SEÇÎLMEYECEKT                                    | <u>iR.</u>           |           |                      |
|                                                           |                                  |                           | 06.08.2024 07:57:10                   | ä         | Biyomühendislik                                        |                              |                                                 |                                                                       |                      |           |                      |
|                                                           |                                  |                           | Dosya Türü *                          |           |                                                        |                              |                                                 |                                                                       |                      |           |                      |
|                                                           |                                  |                           | Seçiniz                               |           |                                                        | •                            |                                                 |                                                                       |                      |           |                      |
|                                                           |                                  |                           | Ad Dosya Türü                         | Yükleme 1 | Tarihi İşlemler                                        |                              |                                                 |                                                                       |                      |           |                      |
|                                                           | H 4 > H Sayta 0                  | Toplam 0 10               |                                       |           |                                                        |                              |                                                 |                                                                       |                      | 0 - 0 Toj | plam 0 Kayıt         |
|                                                           |                                  |                           |                                       |           |                                                        | _                            |                                                 |                                                                       |                      |           |                      |
|                                                           |                                  |                           | Dosya Seç                             |           | Dosyaları Buraya Sürükle                               | yin                          |                                                 |                                                                       |                      |           |                      |
|                                                           |                                  |                           |                                       |           |                                                        | - 1                          |                                                 |                                                                       |                      |           |                      |
|                                                           |                                  |                           |                                       |           | Raydet                                                 | ¢ iptal                      |                                                 |                                                                       |                      |           |                      |
|                                                           | 2024 🛱 Halk Saðhði Genel Müdürli | ເດັດ                      |                                       | -         |                                                        | -                            |                                                 |                                                                       |                      |           |                      |

## 11- Eğitim Başvurusu ekleme sayfasında yer alan bölümleri açıklamalar doğrultusunda eksiksiz ve doğru bir şekilde doldurarak kaydet butonuna basınız. Fotograflar JPEG ve PNG (Resim) formatında yüklenecektir.

| SAGLIK BAKANLIGI<br>E MODELIGI<br>A MODELIGI | Dashboard İKBS CBS | 6 HSBS CBS YS    | BS CBS            | Eäitim Basvurusu Ekle           |                                         |                                                                             | ×                                                  |       |                |    |                 |
|----------------------------------------------|--------------------|------------------|-------------------|---------------------------------|-----------------------------------------|-----------------------------------------------------------------------------|----------------------------------------------------|-------|----------------|----|-----------------|
|                                              | Eğitim Başvurusu   |                  |                   | -9                              |                                         |                                                                             | ~                                                  |       |                |    |                 |
|                                              |                    |                  |                   | Eğitim Başvurusu                |                                         |                                                                             |                                                    |       |                |    |                 |
| aşvurusu                                     | + Veni Kovit       | Ad Sovad Dodum Y | ori Moslek        |                                 |                                         |                                                                             |                                                    |       | En Az 3 Ko     |    | B Excelle Aktor |
| skvimi                                       |                    |                  |                   | T.C. Kimlik No *                |                                         | Ad *                                                                        |                                                    |       |                |    |                 |
| lak Kazananlar                               | Başvuru Numarası   | :                | Βαşνι             | 0                               | 19                                      |                                                                             | •                                                  | :     | Başvuru Tarihi | :  | İşlemler        |
| İşlemleri                                    |                    | 1000             | -                 |                                 |                                         |                                                                             | Zoruniu Alan                                       | 10-11 | Latin and      | -  |                 |
| and and                                      |                    | T                | -                 | Soyad *                         |                                         | Doğum Yerl *                                                                |                                                    | T     | Brurakiki      | GT |                 |
|                                              | 20240026           |                  | Biyosi            |                                 | 0                                       |                                                                             | ()<br>7                                            |       | 04.07.1998     |    | 0 8             |
|                                              |                    |                  | The second second |                                 | zorunio Aldh                            |                                                                             | zoruniu Aldri                                      |       |                |    |                 |
|                                              |                    |                  |                   | aŭn.av.vl                       | 10                                      | MUSHOK -                                                                    | •                                                  |       |                |    |                 |
|                                              |                    |                  |                   | Barrohla                        | Zoruniu Alan                            |                                                                             | Zoruniu Alan                                       |       |                |    |                 |
|                                              |                    |                  |                   | Telefon Numarası *              |                                         | E-Posta *                                                                   |                                                    |       |                |    |                 |
|                                              |                    |                  |                   | _()                             |                                         |                                                                             | 0                                                  |       |                |    |                 |
|                                              |                    |                  |                   |                                 | Zoruniu Alan                            |                                                                             | Zoruniu Alan                                       |       |                |    |                 |
|                                              |                    |                  |                   | Eğitim Türü *                   |                                         | Eğitim Konusu *                                                             |                                                    |       |                |    |                 |
|                                              |                    |                  |                   | Seçiniz                         | •                                       | Seçiniz                                                                     | •                                                  |       |                |    |                 |
|                                              |                    |                  |                   |                                 | Zoruniu Alan                            |                                                                             | Zoruniu Alan                                       |       |                |    |                 |
|                                              |                    |                  |                   | Başvuru Tarihi *                | 45                                      |                                                                             |                                                    |       |                |    |                 |
|                                              |                    |                  |                   | Dosya Türü *                    | Zoruniu Alan<br>DOSYA<br>DIPLO<br>VESIK | A TÜRÜ ALANINDA<br>MA YA DA MEZUNİ<br>ALIK FOTOĞRAF İLI<br>CORISDIDI VÜVLEN | DİLEKÇE,<br>YET BELGESİ,<br><u>E KİMLİK K</u> ARTI |       |                |    |                 |
|                                              |                    | Savfa 1 Toplar   | 10                | seçriliz                        | FOIOR                                   | COPISININ YUKLEN                                                            | MESI                                               |       |                |    | 1-1Toplam1Kay   |
|                                              |                    |                  | 1.12              | Dilekçe                         | DILDE                                   | I GEI EP VIIVI END                                                          | WTEN SONPA                                         |       |                |    |                 |
|                                              |                    |                  |                   | Diploma ya da Mezuniyet Belgesi | "EĞİTİ                                  | ME BASVUR" BUTO                                                             | NUMA BASARAK                                       |       |                |    |                 |
|                                              |                    |                  |                   | VESİKALİK FOTOĞRAF JPEG YA      | BAŞVU<br>GÖNDI                          | JRUNUZU BAKANLI<br>EREBILIRSINIZ.                                           | IĞA                                                |       |                |    |                 |
|                                              |                    |                  |                   | PNG FORMATINDA YUKLENME         | LIDIR.                                  |                                                                             |                                                    |       |                |    |                 |

#### 12- Taslak olarak kaydedilen başvuru "Eğitime Başvur" butonuna basarak Bakanlığa gönderilir.

| ← → C to csbs.saglik.gov.t     | r/#/education-system/edu   | cation-application-es | -list                                               |                              |    |           |   |                | <b>₫</b> [] Q          | * 🖩 🖸 🔺 👗                        |
|--------------------------------|----------------------------|-----------------------|-----------------------------------------------------|------------------------------|----|-----------|---|----------------|------------------------|----------------------------------|
| 🕄 🚯 Configuration Sum 🧕 WhatsA | pp 🧕 GLPI - Kimlik Doğrul. | 🔇 Yazılım Destek S    | iste 🥝 Gmail 👂 Deepl. Translate: Dü                 | 3                            |    |           |   |                |                        | Tüm Yer İşaretle                 |
| TC. SAĞLIK BAKANLIĞI «         | Dashboard KBS CB           | S HSBS CBS YSP        | BS CBS KSBS CBS ASBS CBS PGD C                      | BS Yazılım Destek            |    |           |   |                |                        |                                  |
| EĞITIM                         | Eğitim Başvurusu           |                       |                                                     |                              |    |           |   |                |                        |                                  |
| 🖪 Eğitim Başvurusu             |                            |                       |                                                     |                              |    |           |   |                |                        |                                  |
| Eğitim Takvimi                 | + Yeni Kayıt               | Ad, Soyad, Doğum Ye   | ari, Meslek, Telefon Numarası, E-Posta, Başvuru Nur | marası, Son İşlem Kullanıcı: | l, |           |   | En Az 3 k      | arakter Q Arama        | Excel'e Aktor                    |
| 🖪 Eğitime Hak Kazananlar       | Başvuru Numarası           | :                     | Başvurunun Türü                                     | Eğitim Konusu                | :  | Durumu    | : | Başvuru Tarihi | : işi                  | emler i                          |
| Materyal İşlemleri             |                            | T                     | Ţ                                                   |                              | T  |           | T | gün.ay.yıl     | 🛱 🔻 Eğ                 | jitime Başvur                    |
| Auket işlemleri >              | 20240028                   |                       | Biyosidal Mesul Müdür Eğitimi                       | Sertifikasyon Eğiti          | mi | Taslak    |   | 04.07.2024     |                        | 🔁 🕫 🔳                            |
|                                | 20240026                   |                       | Biyosidal Mesul Müdür Eğitimi                       | Sertifikasyon Eğiti          | mi | Onaylandı |   | 04.07.1998     |                        | •                                |
|                                |                            |                       |                                                     |                              |    |           |   |                | BUTO!<br>BAKA!<br>GÖND | NUNA BASARAK<br>NLIĞA<br>ERİNİZ. |
|                                | н н н                      | Sayfa 1 Toplan        | n 1 10 💌 Sayladaki Kayıt Sayısı                     |                              |    |           |   |                |                        | 1 - 2 Toplam 2 Kayıt             |
|                                |                            |                       |                                                     |                              |    |           |   |                |                        |                                  |
|                                | 2024 © Halk Sağlığı Gene   | l Müdürlüğü           |                                                     |                              |    |           |   |                |                        |                                  |

#### 13- Başvuru Bakanlığa gönderildikten sonra durum kısmı "Başvuruldu" olarak değişecektir.

| ← → C <sup>2</sup> csbs.saglik.gov.t | tr/#/education-system/edu  | cation-application-es | -list                                |                   |                             |   |            |   |                | <b>D</b> _2        | 2 1 11      | D 🔹             |
|--------------------------------------|----------------------------|-----------------------|--------------------------------------|-------------------|-----------------------------|---|------------|---|----------------|--------------------|-------------|-----------------|
| 🕙 🚱 Configuration Sum 🧕 WhatsA       | pp 🧕 GLPI - Kimlik Doğrul. | 🔇 Yazılım Destek Si   | ste Ġ Gmail 😫 DeepL Tra              | nslate: Dū 🔇      |                             |   |            |   |                |                    |             | 🗅 Tüm Yer İşare |
| T.C. SAGLIN BAKANLIGI «              | Dashboard iKBS CB          | S HSBS CBS YSE        | IS CBS KSBS CBS ASBS C               | BS PGD CBS        | Yazılım Destek              |   |            |   |                |                    |             | 2               |
| EGITIM                               | Eğitim Başvurusu           |                       |                                      |                   |                             |   |            |   |                |                    |             |                 |
| 📮 Eğitim Başvurusu                   |                            |                       |                                      |                   |                             |   |            |   |                |                    |             |                 |
| 🛃 Eģitim Takvimi                     | 🕂 Yeni Kayıt               | Ad, Soyad, Doğum Ye   | ri, Meslek, Telefon Numarası, E-Post | ta, Başvuru Numar | ası, Son İşlem Kullanıcısı, |   |            |   | En Az 3        | Karakter   Q Arama | Excel       | e Aktor         |
| 🧧 Eğitime Hak Kazananlar             | Başvuru Numarası           | 1                     | Başvurunun Türü                      | 1                 | Eğitim Konusu               | 1 | Durumu     | 1 | Başvuru Tarihi | 1                  | İşlemler    | I               |
| Materyal işlemleri                   | 20240028                   | т ř                   |                                      | T                 |                             | T |            | Ŧ | gün.ay.yıl     |                    |             |                 |
| Anket İşlemleri >                    | 20240028                   |                       | Biyosidal Mesul Müdür Eğitir         | mi                | Sertifikasyon Eğitimi       |   | Başvuruldu |   | 04.07.2024     |                    | 0           |                 |
|                                      |                            | Sayfa 1 Toplam        | 11 10 💌 Sayladaki Ka                 | yıt Sayısı        |                             |   |            |   |                |                    | 1 - 1 Tople | am 1 Kayıt      |
|                                      | 2024 © Halk Sağlığı Gene   | i Müdürlüğü           |                                      |                   |                             |   |            |   |                |                    |             |                 |

:

14- Başvuru evrakları Bakanlık tarafından incelenecek ve uygun görüldüğü takdirde "Ön Onay" yapılacaktır. Eğer başvuru evraklarınızda eksiklik ya da uygunsuzluk var ise başvurunuz reddedilebilir ya da sistem üzerinden geri bildirim yapılarak revize etmeniz istenebilir.

| Y Çevre Sağlığı Bilgi Sistemi                         |                        |                           |                   |                  |                 |                       |       |               |            |           |    |           |                             |                        |               |               |                | ٥          |
|-------------------------------------------------------|------------------------|---------------------------|-------------------|------------------|-----------------|-----------------------|-------|---------------|------------|-----------|----|-----------|-----------------------------|------------------------|---------------|---------------|----------------|------------|
| ← → C 🖙 csbs.saglik.go                                | v.tr/#/education-syste | em/education-evalua       | ation-es-list     |                  |                 |                       |       |               |            |           |    |           |                             |                        | G             | <b>≣ Q ☆</b>  | <b>읎</b> Gizli | mod        |
| 🕙 🔇 Configuration Sum 🚫 Wha                           | stsApp GLPI - Kimli    | ik Doğrul 📀 Yazılır       | n Destek Siste    | G Gmail          | DeepL Tr        | ranslate: Dü          | 0     |               |            |           |    |           |                             |                        |               |               | 🛛 🗅 Tũm        | ı Yer İşar |
| T.C. SAĞLIK BAKANLIĞI<br>HALKANLIĞI<br>CINHI MODORADU | Dashboard i            | KBS CBS HSBS CB           | S YSBS CBS        | KSBS CBS         | ASBS C          | BS PGD C              | CBS Y | azılım Destek |            |           |    |           |                             |                        |               |               |                |            |
| Değerlendirme                                         | Eğitim Değerle         | endirme                   |                   |                  |                 |                       |       |               |            |           |    |           |                             |                        |               |               |                |            |
| 🗵 Piyasa Gözetim ve Denetim 🔉                         |                        |                           |                   |                  |                 |                       |       |               |            |           |    |           |                             |                        | Excel'e Aktar |               |                |            |
| 🕌 Firma Onay 💦 👌                                      | Ad, Soyad, Doğun       | n Yeri, Meslek, Telefon N | lumarası, E-Posti | a, Başvuru Numa  | arası, Son İşle | em Kullanıcısı,       | l     |               |            |           |    |           | En Az 3 Karakter            | Q Arama                | Excel'e Aktor |               |                |            |
| Biyosidal Ürün                                        | Başvuru N              | T.C. Kimlik               | Ad Soyad          | : Başvu          | irunu 🚦         | Eğitim Ko             | on :  | Başvuru T     | Dekont Yú  | Durumu    | :  | Meslek    | Oluştur 🕴 🚦                 | Son İşlem 🚦            | Son İşlem 🚦   | İşlemler      |                | :          |
| Ruhsatlandirma                                        | 202. 🝸 🌾               | T                         |                   | T                | T               |                       | T     | gün 🛱 🍸       | gún_ 🛱 🍸   |           | Ŧ  | 7         | gûn_ 🕄 🍸                    | gún_ 🛱 🍸               | T             |               |                |            |
| Biyosidal Ürün ><br>Uygulamaları                      | 20240047               | -                         |                   | Biyosio<br>Mesul | dal<br>I Mūdūr  | Sertifikas<br>Eğitimi | yon   | 06.08.2024    | 01.01.0001 | Başvuruld | lu |           | 06.08.2024<br>08:03:57      | 06.08.2024<br>08:17:31 |               | itimi Ön Onay | yla<br>x 5     | )          |
| GENEL                                                 |                        |                           |                   | Egitim           | A               |                       |       |               |            |           |    | BAŞVURU   | EVRAKLARI                   | VIZ BAKANLI            | К YETKİLİSİ T | ARAFIN        | DAN            |            |
| 👫 Örnek Sayfa                                         |                        |                           |                   |                  |                 |                       |       |               |            |           |    | INCELENE  | REK HERHAN                  | IGİ BİR EKSİM          |               | ASI DUR       | UMUNE          | DA         |
| EĞITIM                                                |                        |                           |                   |                  |                 |                       |       |               |            |           |    | ÖN ONAY   | YAPILACAKT                  | IR. ÖN ONA             | Y SONRASI C   | EP TELEI      | FONUNI         | JZA        |
| 📓 Eğitim Başvurusu                                    |                        |                           |                   |                  |                 |                       |       |               |            |           |    | "EGITIM E | ANMASLICIN                  |                        | AYI YAPILMI   | BAŞVU         | RUNUZI         | JN         |
| 🔽 Eğitim Değerlendirme                                |                        |                           |                   |                  |                 |                       |       |               |            |           |    | ÖDEMEYE   | ANIVIASI IÇIN<br>ΔİT DEKONT | UN SİSTEMI             | DE BELÍRTÍLE  | ΝΔΙΔΝ         |                | /C         |
| 😫 Eğitim Takvimi                                      |                        |                           |                   |                  |                 |                       |       |               |            |           |    | YÜKLENN   | IESİ GEREKM                 | EKTEDIR" M             | ESAJI GÖND    | ERILECEI      | KTIR.          |            |
| 📕 Eğitime Hak Kazananlar                              |                        |                           |                   |                  |                 |                       |       |               |            |           |    |           |                             | NOT: BANK              | A REFERANS    | KODU          |                |            |
| 🛛 Sertifikasyon İşlemleri                             |                        |                           |                   |                  |                 |                       |       |               |            |           |    |           |                             | ALANINDA               | YER ALAN N    | UMARAY        | 1              |            |
| 🛛 Tanımlar 💦 👌                                        |                        |                           |                   |                  |                 |                       |       |               |            |           |    |           |                             | <u>DİKKATE A</u>       | LMAYINIZ!!!   |               |                |            |
| 🛛 Yetkilendirme Başvurusu                             | - H - H - F            | H Sayfa 1                 | Toplam 1          | 10 • Say         | yfadaki Ka      | yıt Sayısı            |       |               |            |           |    |           |                             |                        |               | 1-1           | 1 Toplam 1 Kc  | ayıt       |
| Materyal işlemleri                                    |                        |                           |                   |                  |                 |                       |       |               |            |           |    |           |                             |                        |               |               |                |            |
| Anket işlemleri                                       |                        |                           |                   |                  |                 |                       |       |               |            |           |    |           |                             |                        |               |               |                |            |
| 🧧 Yaraim Dokumaniari                                  |                        |                           |                   |                  |                 |                       |       |               |            |           |    |           |                             |                        |               |               |                |            |
| KARAR DESTEK SISTEMI                                  |                        |                           |                   |                  |                 |                       |       |               |            |           |    |           |                             |                        |               |               |                |            |
| 🔀 Model İşlemleri                                     |                        |                           |                   |                  |                 |                       |       |               |            |           |    |           |                             |                        |               |               |                |            |
| Model Gösterimi                                       |                        |                           |                   |                  |                 |                       |       |               |            |           |    |           |                             |                        |               |               |                |            |
| 🗶 Istatistik                                          | 2024 @ Holk Soolid     | ði Genel Müdürlüðu        |                   |                  |                 |                       |       |               |            |           |    |           |                             |                        |               |               |                |            |

2024 © Halk Sagligi Genel Mudurlugu

15- Bakanlık tarafından Ön Onayı yapılan başvurunuz için ödeme yaptığınız dekontların 3 gün içerisinde sisteme yüklenmesi istenecektir.

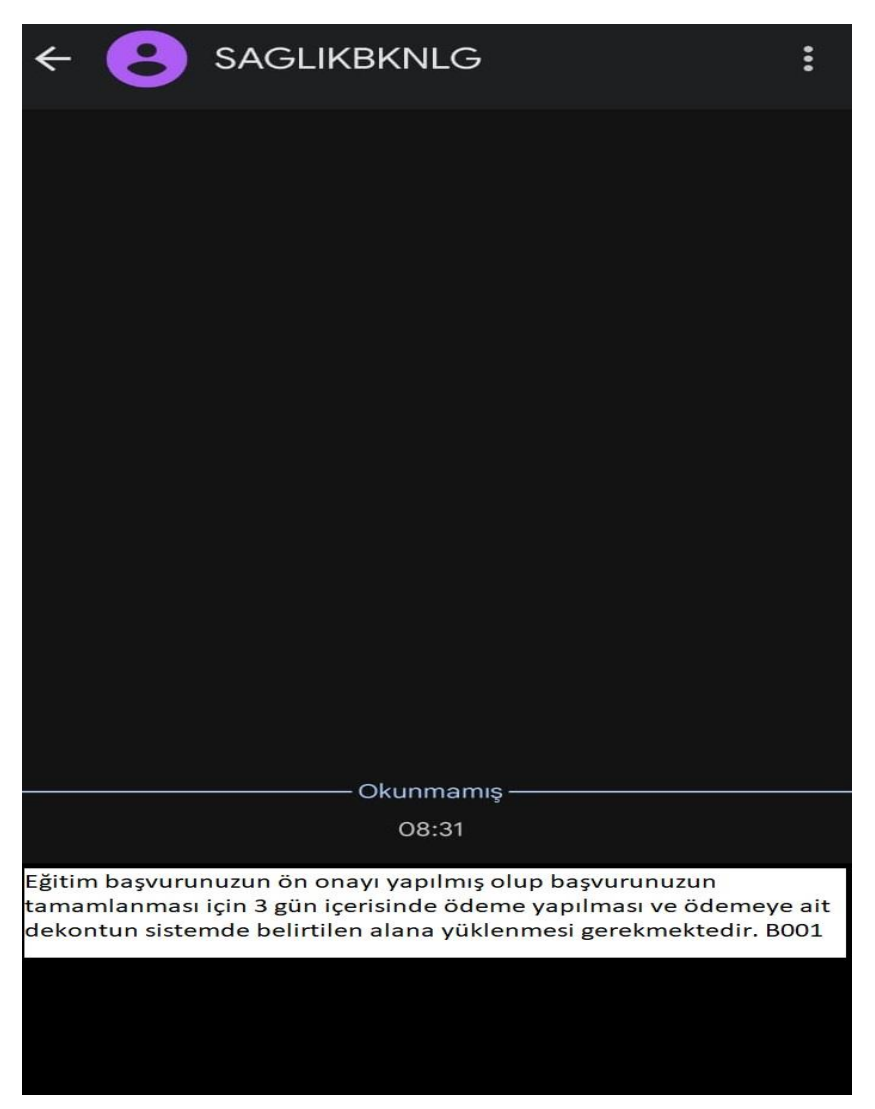

16- Bakanlık tarafından Ön Onayı yapılan başvurunuz için ödeme yaptığınız dekontların 3 gün içerisinde sisteme yüklenmesi istenecektir. (Sağdaki ok ile gösterilen alana tıklayarak "Dekont Yükleme" ekranı açılacaktır.)

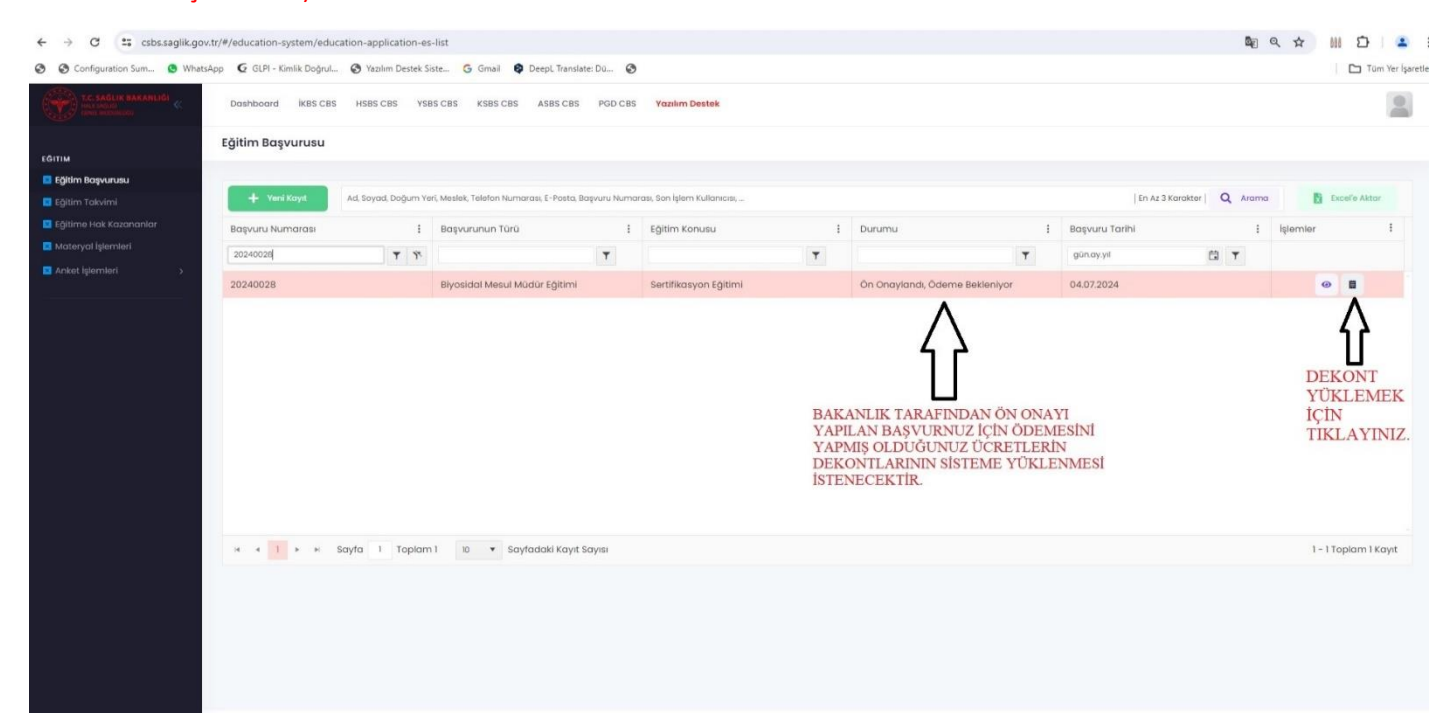

### 17- Dekont yükleme alanından bilgisayarınıza indirmiş olduğunuz dekontu yükleyiniz.

| ← → C 🖙 csbs.saglik.go                                                                                                    | v.tr/#/education-system/education-application-es-list                   |                                                                                                    |                          | <u>ଜ</u> ା ଦ୍                                                             | * III 🖸 😩 :                                       |
|----------------------------------------------------------------------------------------------------|-------------------------------------------------------------------------|----------------------------------------------------------------------------------------------------|--------------------------|---------------------------------------------------------------------------|---------------------------------------------------|
| Configuration Sum S What                                                                                                    | sApp 🧕 GLPI - Kimilik Doğrul 🧿 Yazılım Destek Siste G Gmail 😝 DeepL Tra | nslate: Dü 🔕                                                                                                    |                          |                                                                           | 🗅 Tüm Yer İşaretler                               |
| T.C. SAĞLIK BAKANLIĞI<br>HILK DALD<br>HALL MAZMULAL                                                                                                    | Dashboard IKBS CBS HSBS CBS YSBS CBS KSBS CBS ASBS C                    | Açıklama Oluştur 🛛 🗙                                                                                                    | 1                        |                                                                           |                                                   |
| EGITIM EGITIM EG | Eğitim Başvurusu                                                        | Açıklama Oluştur X<br>Mesul Müdür Bilgileri<br>T.C. Kimik No Ad Ve Soyad<br>12345678910 AAAA<br>Dekont Bilgileri<br>Dekont Bilgileri<br>Dekont Bilgileri<br>1 BU ALADA HERHANGİ BİR<br>DÜZELTME YAPMAYINIZ<br>Dekonţ<br>Ad Doaya Türü Yükleme Tarihi İşlemler<br>BİL GİS YARINIZA İNDİRMİ<br>OLDUĞUNUZ DEKONTU<br>"DOSYA SEÇ" KISMINDAN | ylondı, Ödeme Bekleniyor | En At 3 Korokter Q Korok<br>Bagyuru Tarihi :<br>gunayyi 2 V<br>04.07.2024 | Lacole Ator<br>Liplemler :<br>I - 1Toplam 1 Kayıt |
|                                                                                                    |                                                                         | YÜKLEYEREK KAYDET<br>BUTONUNA BASARAK<br>BAŞVURUNUZU<br>TAMAMLAYINIZ.<br>₩ Koydet × Iptor                                                                                                    |                          |                                                                           |                                                   |
|                                                                                                    | 2024 🔤 Haik Sagligi Genel Mudurlugu                                     |                                                                                                    |                          |                                                                           |                                                   |

#### 18- Dekont yüklendikten sonra başvuru durumunuz "Onay Bekleniyor" olarak değişecektir.

| ← → C == csbs.saglik.gov                                | v.tr/#/education-system/edu | ation-application-es     | list                                        |                            |       |                                                                   |   |                | <u>B</u> g ( | २ 🕁 🛄      | 다 🔒                |
|---------------------------------------------------------|-----------------------------|--------------------------|---------------------------------------------|----------------------------|-------|-------------------------------------------------------------------|---|----------------|--------------|------------|--------------------|
| 🔇 🔇 Configuration Sum 🔇 What:                           | sApp 🧕 GLPI - Kimlik Doğrul | 🕄 Yazılım Destek Si      | ste 💪 Gmail 😝 DeepL Translate: Dü           | 0                          |       |                                                                   |   |                |              | 1 0        | 🗅 Tüm Yer İşaretle |
| T.C. SAĞLIK BAKANLIĞI<br>HALK MELLA<br>ORMU, MARCONIZĞI | Dashboard İKBS CBS          | HSBS CBS YSB             | S CBS KSBS CBS ASBS CBS PGD                 | CBS Yazılım Destek         |       |                                                                   |   |                |              |            |                    |
|                                                         | Eğitim Başvurusu            |                          |                                             |                            |       |                                                                   |   |                |              |            |                    |
| EĞITIM                                                  |                             |                          |                                             |                            |       |                                                                   |   |                |              |            |                    |
| Eğitim Başvurusu                                        | + Yeni Kovit                | Ad Sovad Doğum Ye        | i Meslek Teleton Numarası F-Posta Rasvuru N | umarası. Son İslem Kullanı |       |                                                                   |   | En 473         |              | E Excel    | e Aktor            |
| Egitim Takvimi                                          |                             | , is, se j es, se gen re |                                             |                            |       |                                                                   |   | 1              |              |            |                    |
| Materval İslemleri                                      | Başvuru Numarası            | 1                        | Başvurunun Türü                             | Eğitim Konusu              | 1     | Durumu                                                            | 1 | Başvuru Tarihi | 1            | İşlemler   | 1                  |
| Anket islemleri                                         | 20240028                    | ¥ ¥                      | Ţ                                           |                            | T     |                                                                   | T | gün.ay.yıl     |              |            |                    |
|                                                         | 20240028                    |                          | Biyosidal Mesul Müdür Eğitimi               | Sertifikasyon Eğ           | itimi | Onay Bekliyor                                                     |   | 04.07.2024     |              | •          | 1                  |
|                                                         | и и 1 и и                   | Sayfa 1 Toplam           | 1 10 🔻 Sayfadaki Kayıt Sayısı               |                            |       | BAŞVURUNUZUN<br>DURUMU ONAY<br>BEKLENİYOR OLARAK<br>DEĞİŞECEKTİR. |   |                |              | 1 - 1 Topk | am 1 Kayıt         |
|                                                         |                             |                          |                                             |                            |       |                                                                   |   |                |              |            |                    |

2024 © Halk Sağlığı Genel Müdürlüğü

## 19- Bakanlık tarafından onaylanan başvurunuzun durumu "Onaylandı" olarak değişecek ve başvuru işleminizin tamamlandığına dair SMS gönderilecektir.

| ← → C 📪 csbs.saglik.go                                | ov.tr/#/education-system/educa | ation-application-es | s-list                                       |           |                               |                                  |                                                                                                    |   | ₫g                        | 옥 ☆ 🖩 🖸 🔺            |
|-------------------------------------------------------|--------------------------------|----------------------|----------------------------------------------|-----------|-------------------------------|----------------------------------|----------------------------------------------------------------------------------------------------|---|---------------------------|----------------------|
| O Configuration Sum S What                            | tsApp 🛛 🧕 GLPI - Kimlik Doğrul | S Yazılım Destek S   | iste Ġ Gmail 😫 DeepL Translate: I            | Dú 🧿      | (                             |                                  |                                                                                                    |   |                           | Tüm Yer İşar         |
| T.C. SAĞLIK BAKANLIĞI<br>MARI DALIĞ<br>CIDEL MEROMOLI | Dashboard iKBS CBS             | HSBS CBS YSI         | ES CBS KSBS CBS ASBS CBS                     | PGD CBS   | Yazılım Destek                |                                  |                                                                                                    |   |                           |                      |
| EĞITIM                                                | Eğitim Başvurusu               |                      |                                              |           |                               |                                  |                                                                                                    |   |                           |                      |
| Eğitim Takvimi                                        | 🕂 Yeni Kayıt                   | Ad, Soyad, Doğum Ye  | rri, Meslek, Telefon Numarasi, E-Posta, Başv | vuru Numa | ırası, Son İşlem Kullanıcısı, |                                  |                                                                                                    |   | En Az 3 Korokter   Q Aram | a 🛐 Excel'e Aktar    |
| 📴 Eğitime Hak Kazananlar                              | Başvuru Numarası               | 1                    | Başvurunun Türü                              | 1         | Eğitim Konusu                 | :                                | Durumu                                                                                                    | : | Başvuru Tarihi            | İşlemler i           |
| Materyal İşlemleri                                    | 20240028                       | ₹ <b></b> ₹          |                                              | Ŧ         |                               | T                                |                                                                                                    | • | gün.ay.yıl 📋 🍸            |                      |
| Anket İşlemleri >                                     | 20240028                       |                      | Biyosidal Mesul Müdür Eğitimi                |           | Sertifikasyon Eğitimi         |                                  | Onaylandı                                                                                                    |   | 04.07.2024                | 0                    |
|                                                       | м 4 1 р м 5                    | ayfa 1 Toplam        | 1 1 10 💌 Sayfadaki Kayıt Say                 | yīšī      |                               | BAK<br>ONA<br>DUR<br>DEĞ<br>İŞLE | ANLIK TAAFINDAN<br>VITANAN BAŞVURUNUZUN<br>UMU 'ONAYLANDI' OLARAK<br>İŞECEK VE BAŞVURU<br>MİNİZ TAMAMLANACAKTIR. |   |                           | 1 - 1 Toplam 1 Kayıt |
|                                                       |                                |                      |                                              |           |                               |                                  |                                                                                                    |   |                           |                      |

20- Başvuru işleminizin tamamlandığına dair SMS geldikten sonra eğitiminize ait proğramı (Eğitim Yeri, Eğitimciler, Eğitim Salonu, Dersler ve Saatleri) yine sistem üzerinden takip edebilirsiniz.

|                                                                                                    | ••• |
|----------------------------------------------------------------------------------------------------|-----|
|                                                                                                    |     |
|                                                                                                    |     |
|                                                                                                    |     |
|                                                                                                    |     |
|                                                                                                    |     |
| Okunmamış                                                                                                    |     |
| O8:36                                                                                                    |     |
| Eğitim başvurunuz onaylanmıştır.<br><u>csbs.saglik.gov.tr</u> adresinden sisteme giriş<br>yaparak alacağınız eğitime ait programı<br>"Eğitim Takvimi" sayfasından takip<br>edebilirsiniz. B001 |     |

## EĞİTİM TAKVİMİ/MATERYAL İŞLEMLERİ/ANKET İŞLEMLERİ

Katılımcılar başvuruları tamamlanarak eğitime kabul edildikten sonra *https://csbsids.saglik.gov.tr/Account/Login* web sayfasından sisteme giriş yaparak Eğitim Proğramı ve Materyal İşlemlerine ait dokümanlar ile Anket Cevaplama bölümlerine ekranın sol tarafında bulunan sekmelerden ulaşabilirler.

| ← → C 😂 csbsids.saglik.gov.tr/Account/Login?ReturnUrl=%2Fconnect%2Fauthorize%2Fcallback%3Frespon                                                                                                    | nnse_type%3Dcode%26client_id%3DCSBS_App%26state%3DUnh-eXIWR3IKMHI5MzBQd2JRN2huWm1Yb0IrdjhZQTN3WmFQV0NwR2RGVkY5%26 👁 🍳 🛧                                                                                                    | 111 🖸 🔛 🗉                                                                                                    |
|----------------------------------------------------------------------------------------------------|----------------------------------------------------------------------------------------------------|----------------------------------------------------------------------------------------------------|
| 🕲 🕲 Configuration Sum 🕲 WhatsApp 🖸 GLPI - Kimlik Doğrul 🧐 Yazılım Destek Siste 🌀 Gmail 🛊 Deepl. Transl                                                                                                    | sitate Da 🧿                                                                                                    | 🗅 Tüm Ver İşaretleri                                                                                                    |
| <ul> <li>Configuration Sum          Whatdage © G18- Confik DoguL.          Isodem Death Site          G Configuration Sum          Whatdage © G18- Confik DoguL.          Water Death Site          G Configuration Sum       </li> <li>Whatdage © G18- Confik DoguL.          Water Death Site          G Configuration Sum          Whatdage © G18- Confik DoguL       </li> <li>Water Death Site          G Configuration Sum          Whatdage © G18- Confik DoguL       </li> <li>Whatdage Configuration Sum          Whatdage © G18- Confik DoguL       </li> <li>Water Death Site          G Configuration Sum       </li> <li>Whatdage Configuration Sum</li></ul> | nne, gernaukoenaukoent, janaukoenaukoent, janaukoenaukoent, janaukoenaukoenau<br>Girig<br>Beni hoturio Silfromi unutum<br>Girig<br>Vozgooo | pes Lo   La I   La I |
|                                                                                                    | Ortak Giriş Noktası                                                                                                    |                                                                                                    |
|                                                                                                    | Mobil Ortak Girly Noktası                                                                                                    |                                                                                                    |
|                                                                                                    | Firma Başvurusu mu yapacaksınız? Kaydol                                                                                                    |                                                                                                    |
|                                                                                                    |                                                                                                    |                                                                                                    |
|                                                                                                    |                                                                                                    |                                                                                                    |
|                                                                                                    |                                                                                                    |                                                                                                    |

| $\leftrightarrow$ $\rightarrow$ C $\updownarrow$ csbs.saglik.g | jov.tr/#/e | education-system/educ                                                    | ation-cale               | ndar-e            | es-list                                                   |            |                                  |                         |                                                                                                    |                  |                  | ŝ.         | ۹ ☆ Ⅲ ◘      | 1              |
|----------------------------------------------------------------|------------|--------------------------------------------------------------------------|--------------------------|-------------------|-----------------------------------------------------------|------------|----------------------------------|-------------------------|----------------------------------------------------------------------------------------------------|------------------|------------------|------------|--------------|----------------|
| 🕄 🔇 Configuration Sum 🧕 W                                      | hatsApp    | 🧕 GLP1 - Kimlik Doğrul.                                                  | • 🕑 Yaz                  | lım De            | istek Siste 🌀 Gmail 🔇 Deepl 1                             | Transl     | late: Dü 🔇                       |                         |                                                                                                    |                  |                  |            | 🗅 Tür        | m Yer İşaretli |
| TC SALER BARANDAL (                                            | D          | lashboard İKBS CBS                                                       | HSBS C                   | BS                | YSBS CBS KSBS CBS ASBS C                                  | CBS        | PGD CBS Yazılım Destek           |                         |                                                                                                    |                  |                  |            |              | 0              |
| EĞITM<br>Eğilim Başıurusu<br>Eğilim Takı'mi                    | Eğ         | itim Takvimi<br>El<br>Egitim Yeri Adı, Adres,Y<br>TI                     | ĞİTİM<br>ER AI<br>IKLAY  | E A<br>LAN<br>(AR | AİT PROGRAMI EKR<br>I "EĞİTİM TAKVİMİ<br>RAK İNCELEYEBİLİ | RAI<br>" A | NIN SOLUNDA<br>ALANINA<br>SİNİZ. |                         |                                                                                                    | En Az 3 Korokter | Q Arama          | Pafe Aktor | Excele Aktor |                |
| Materyal Işlemleri                                             |            | Eğitim Başlangıç To                                                      | arihi                    | 1                 | Eğitim Bitiş Tarihi                                       | :          | Eğitim Yeri Adı                  | Adı                     | dres :                                                                                                    | Kontenjan En Az  | Kontenjan En Çok | : 1        | İşlemler     | :              |
| Anket işlemleri >                                              |            | gün.ay.yıl                                                               | ā                        | Ŧ                 | gún.ay.yil                                                | T          | Ţ                                |                         | T                                                                                                    | \$ T             |                  | \$ T       |              |                |
|                                                                | Ż          | 23.09.2024                                                               |                          |                   | 28.09.2024                                                |            | HSGM                             | Hal<br>Çe<br>Sağ<br>No: | alk Sağlığı Genel Müdürlüğü<br>evre Sağlığı Daire Başkanlığı<br>ağlık Mah. Adnan Saygun Cad.<br>a:55 E Blok Kat:3 | 100              | 110              |            |              |                |
|                                                                |            | "+" İŞARETİT<br>TIKLAYARA<br>DERS<br>PROĞRAMA<br>BİLGİLERİ<br>GÖREBİLİRS | NE<br>K<br>AİT<br>SİNİZ. |                   |                                                           |            |                                  |                         |                                                                                                    |                  |                  |            |              |                |
|                                                                |            | 4 4 <mark>1</mark> > H 5                                                 | Sayfa 1                  | Тор               | olam 1 10 🔻 Sayfadaki Ko                                  | ayıt S     | Sayısı                           |                         |                                                                                                    |                  |                  |            | 1-1Toplam1K  | layıt          |
|                                                                |            |                                                                          |                          |                   |                                                           |            |                                  |                         |                                                                                                    |                  |                  |            |              |                |

| TC SAGLIK BAKANLIGI | Das   | hboard     | ÍKBS CBS                     | HSBS CBS        | YS    | BS CBS KSBS CBS              | ASBS | CBS  | PGD CBS Yazılım ( | Destek     |                                                             |                                                                    |   |        |                               |    |                        |          |             |              |
|---------------------|-------|------------|------------------------------|-----------------|-------|------------------------------|------|------|-------------------|------------|-------------------------------------------------------------|--------------------------------------------------------------------|---|--------|-------------------------------|----|------------------------|----------|-------------|--------------|
|                     | Eğiti | m Tak      | .vimi                        |                 |       |                              |      |      |                   |            |                                                             |                                                                    |   |        |                               |    |                        |          |             |              |
| itim Başvurusu      |       |            |                              |                 |       |                              |      |      |                   |            |                                                             |                                                                    |   |        |                               |    |                        |          |             |              |
| im Takvimi          | Eġi   | .im Yeri A | .dı, Adres,                  |                 |       |                              |      |      |                   |            |                                                             |                                                                    |   |        | En Az 3 Karakt                | or | Q Aromo                | Pdfe     | Aktor       | Excele Aktor |
| Materyal İşlemleri  |       | Eģitim     | Başlangıç Ta                 | rihi            | E     | ğitim Bitiş Tarihi           |      | :    | Eğitim Yeri Adı   | :          | Adres                                                       |                                                                    | : | Konten | njan En Az                    | :  | Kontenjan En G         | Çok      | :           | İşlemler     |
| Anket İşlemleri >   |       | gün.ay     | cyal                         |                 |       | gün.ay.yıl                   | Ċ    | Ŧ    |                   | T          |                                                             |                                                                    | r |        | \$                            | T  |                        | \$       | T           |              |
|                     |       | 23.09.2    | 2024                         |                 |       | 28.09.2024                   |      |      | HSGM              |            | Halk Sağlığı<br>Çevre Sağlığ<br>Sağlık Mah.<br>No:55 E Blok | Senel Müdürlüğü<br>ı Daire Başkanlığı<br>Idnan Saygun Cad<br>Kat:3 |   | 100    |                               |    | 110                    |          |             |              |
|                     |       | Pr         | ogram Adi, Proj<br>Program N | gram No, Eğitin | Salor | Adı<br>Program Adı           | 1    | Eğit | tim Salon Adı 🛛 🚦 | Program Bo | Başlangıç T_ 🚦 Program Bitiş Tari                           |                                                                    |   | 1      | En Az 3 Karakter<br>Kontenjan |    | Arama<br>Dolu Kontenje | Pafe Akt | ar<br>İşlem | Excele Aktor |
|                     |       |            |                              |                 | T     |                              | Ŧ    |      | T                 | gün.ay.yıl | Ġ T                                                         | gün.ay.yıl                                                         | Ĝ | T      | \$                            | ٣  |                        | ¢т       |             |              |
|                     |       | Ċ          | 202400002                    | 14              |       | MESUL MÜDÜR<br>SERTIFIKASYON |      | NEC  | CMETTIN ALKIŞ     | 23.09.2024 |                                                             | 28.09.2024                                                         |   |        | 100                           |    | 14                     |          |             |              |

| \Lambda Çevre Sağlığı Bilgi Sistemi 🗙 🕂                   |                                   |                                              |                       |              |                   |            |                                                                                                    |                 |            |                  |             |             |           | -        |
|-----------------------------------------------------------|-----------------------------------|----------------------------------------------|-----------------------|--------------|-------------------|------------|----------------------------------------------------------------------------------------------------|-----------------|------------|------------------|-------------|-------------|-----------|----------|
| → C Ssbs.saglik.gov.tr/#/education                        | on-system/education-calendar-     | es-list                                      |                       |              |                   |            |                                                                                                    |                 |            |                  |             |             | ©         | 111 D    |
| 🔇 Configuration Sum 🧕 WhatsApp 🛭 🧔 GL                     | PI - Kimlik Doğrul 🔇 Yazılım De   | stek Siste                                   | G Gmail 😝 Deep        | L Translate: | Dū 🔇              |            |                                                                                                    |                 |            |                  |             |             |           | 🛛 🗅 Tür  |
| T.C. SAĞLIK BAKANLIĞİ<br>İliyer Mazda<br>Lanık Mazdanlığı | rd İKBS CBS HSBS CBS              | YSBS CB                                      | S KSBS CBS ASB        | CBS F        | PGD CBS Yazılım E | Destek     |                                                                                                    |                 |            |                  |             |             |           |          |
| Eğitim T                                                  | akvimi                            |                                              |                       |              |                   |            |                                                                                                    |                 |            |                  |             |             |           |          |
| IM S                                                      | , u, , ,                          | 3                                            | •                     |              | 9                 |            |                                                                                                    |                 |            |                  | • •         | •           | • •       |          |
| m Başvurusu gür                                           | noy.yil 🛱 🕇                       | gün.ay                                       | cyil 🛱                | T            |                   | T          |                                                                                                    |                 | T          | \$               | T           | \$          | T         |          |
| im Takvimi<br>eryal işlemleri<br>et işlemleri >           | 99.2024                           | 28.09.2                                      | 2024                  | н            | SGM               |            | Haik Sağlığı Genel Müdürlüğü<br>Çevre Sağlığı Daire Başkanlığı<br>Sağlık Mah, Adan Saygun Cad.<br>Na55 E Blok Kat.3 |                 |            |                  |             |             |           |          |
|                                                           | Program                           |                                              |                       |              |                   |            |                                                                                                    |                 |            |                  |             |             |           |          |
|                                                           | Program Adı, Program No, Eğitim S | Adi, Program No, Eğitim Salon Adi, En Az 3 K |                       |              |                   |            |                                                                                                    |                 |            |                  |             | Pdfe Akto   | Ir 🛐 Exce | fe Aktar |
|                                                           | Program No                        | Progr                                        | ram Adı               | Eğitim S     | Salon Adı         | Program Bo | aşlangıç T 🚦                                                                                                    | Program Bitiş T | arihi :    | Kontenjan        | E Dolu Ko   | ntenjan :   | İşlemler  | :        |
|                                                           |                                   |                                              | T                     |              | Ŧ                 | gün.ay.yıl | 🛱 🔻                                                                                                    | gün.ay.yıl      | <b>⊟</b> ▼ | \$               | T           | \$ T        |           |          |
|                                                           | 2024000024                        | MESU                                         | IL MÜDÜR<br>IFİKASYON | NECMET       | ITİN ALKIŞ        | 23.09.2024 |                                                                                                    | 28.09.2024      |            | 100              | 14          |             |           |          |
| -                                                         | Program Detay                     | >                                            |                       |              |                   |            |                                                                                                    |                 |            |                  |             |             |           |          |
|                                                           | Ders Adı, Ders Konusu F           | Staten Adi,                                  | -                     |              |                   |            |                                                                                                    |                 |            | En Az 3 Karakter | 4 mm        | Pdf'e Aktor | Excelle A | ctar     |
|                                                           | Ders Tarihi 🕇                     | :                                            | Ders Başlangıç Saat   | i I          | Ders Bitiş Saati  | :          | Ders Adı                                                                                                    | I               | Ders Konu  | su i E           | ğitmen Adı  | : İşten     | lar       | 1        |
|                                                           | gün.ay.yıl                        | <b>T</b>                                     |                       | Ŧ            |                   | Ŧ          |                                                                                                    | T               |            | T                |             | T           |           |          |
| (                                                         | 23.09.2024                        |                                              | 09:00:00              |              | 09:30:00          |            | İNSEKTİSİTLER                                                                                                    |                 | KARASİNER  | (LER S           | EVDA YÜKSEL |             |           |          |
|                                                           | 23.09.2024                        |                                              | 09:40:00              |              | 10:10:00          |            | İNSEKTİSİTLER                                                                                                    |                 | SIVRISINEK | LER B            | ARIŞ BAŞ    |             | /         | /        |
|                                                           | 24.09.2024                        |                                              | 11:00:00              |              | 11:30:00          |            | BİYOSİDAL ÜR<br>YÖNETMELİĞİ                                                                                         | ÜN UYGULAMA     | MESUL MÜ   | DÜRLÜK H         | ACI DENÎZ   | ~           |           |          |
|                                                           |                                   |                                              |                       |              |                   |            |                                                                                                    |                 |            |                  |             |             |           |          |
|                                                           |                                   |                                              |                       |              |                   |            |                                                                                                    |                 |            |                  |             |             |           |          |
|                                                           |                                   |                                              |                       |              |                   |            |                                                                                                    |                 |            |                  |             |             |           |          |

| ← → C 25 csbs.saglik.gov.tr/#/education-system/education-calendar-es-list                                                                                                    |                                                           |                  |                     |                          |        | ba Q ☆ # Ď               | 3    |  |  |
|----------------------------------------------------------------------------------------------------|-----------------------------------------------------------|------------------|---------------------|--------------------------|--------|--------------------------|------|--|--|
| S Configuration Sum S WhatsApp G GLPI - Kimlik Doğrul S Yazılım Destek Siste G G                                                                                                    | mail 😫 Deepi. Translate: Dü 🔇                             |                  |                     |                          |        | 1 0                      | To   |  |  |
| T.C. FACLINE BAX ANILLA<br>Marchine<br>Marchine<br>Marchi | IS CBS ASBS CBS PGD CBS Yazılım Destek                    |                  |                     |                          |        |                          |      |  |  |
| Cevre Sağlığı Bilgi Sistemi × () (1) WhatsApp × +                                                                                                    |                                                           |                  |                     |                          |        |                          | -    |  |  |
| ← → C 😂 csbs.saglik.gov.tr/#/education-system/education-materials-es-list                                                                                                    |                                                           |                  |                     |                          |        | ■ Q ☆ Ⅲ Ď                | 1.   |  |  |
| 😵 📀 Configuration Sum 🧕 WhatsApp 🗲 GLPI - Kimlik Doğrul 🔇 Yazılım Destek Siste 🌀 (                                                                                                    | Gmail 😫 DeepL Translate: Dü 🔇                             |                  |                     |                          |        | 11                       |      |  |  |
| TC SIGLIN RAF AMI FAIL<br>Marchaeler<br>Interviewer<br>Interviewer<br>Intervie                                                                                                    | IBS CBS ASBS CBS PGD CBS Yazılım Deste                    | ĸ                |                     |                          |        |                          |      |  |  |
| Materyal işlemleri                                                                                                    |                                                           |                  |                     |                          |        |                          |      |  |  |
| EČITÍM ICÍN HAZI                                                                                                    | RLANAN MATERVALLERİ                                       |                  |                     |                          |        |                          |      |  |  |
| Eğilim Yeri Adu                                                                                                    | DA YER ALAN MATERYAL                                      |                  |                     |                          |        | En Az 3 Karakter         | Aran |  |  |
| İŞLEMLERİ KISMI                                                                                                    | INDAN GÖRÜNTÜLEYEBİLİF                                    | <b>L</b>         |                     |                          |        |                          |      |  |  |
|                                                                                                    | NIZ Eğitim Başlangıç Tarihi                               | i                | Eğitim Bitiş Tarihi | I                        | Eğitim | Yeri Adı                 |      |  |  |
| Anke Sortien                                                                                                    | T gün.ay.yıl                                              |                  | gün.ay.yıl          |                          |        |                          |      |  |  |
| Anket Cevapidinia     Biyosidal Mesul Müdür Eğitimi                                                                                                    | 23.09.2024                                                |                  | 28.09.2024          |                          | HSGM   |                          |      |  |  |
| I Program                                                                                                    |                                                           |                  |                     |                          |        |                          |      |  |  |
|                                                                                                    |                                                           |                  |                     |                          |        |                          |      |  |  |
| Program Adı, Program No. Eğitim Salon Adı,                                                                                                    |                                                           |                  |                     |                          |        | En Az 3 Korokter Q Arama | 8    |  |  |
| Program Adi                                                                                                    | Eğitim Konusu                                             | Eğitim Salon Adı | 1                   | Program Başlangıç Tarihi | :      | Program Bitiş Tarihi     | 1    |  |  |
|                                                                                                    | r T                                                       |                  | T                   | gün.ay.yıl               | ti T   | gûn.ay.yıl               | Ŧ    |  |  |
| - MESUR MÜDÜR SERTIEIKASYON                                                                                                    | Sertifikasvon Fäitimi                                     | NECMETTÍN ALKIS  |                     | 23.09.2024               |        | 28.09.2024               |      |  |  |
|                                                                                                    |                                                           |                  |                     |                          |        |                          |      |  |  |
| Egitim Materyalien                                                                                                    |                                                           |                  |                     |                          |        |                          |      |  |  |
| Ad                                                                                                    | Dosya Türü                                                |                  | Yükleme Tarihi      |                          |        | İşlemler                 |      |  |  |
| 4 - Kopya (2).png                                                                                                    | Eğitim Materyalleri                                       |                  | 06.08.2024 08:54:05 |                          |        | 0 🛓                      |      |  |  |
| 3 - Kopya (2).png                                                                                                    | 3 - Kopya (2),png Eğitim Materyalleri 06.08.2024 08:54:05 |                  |                     |                          |        |                          |      |  |  |
| 4 - Kopya.png                                                                                                    | Eğitim Materyalleri                                       |                  | 06.08.2024 08:54:05 |                          |        | <ul> <li>✓ ▲</li> </ul>  |      |  |  |
| 3.png                                                                                                    | Eğitim Materyalleri                                       |                  | 06.08.2024 08:54:05 |                          |        | 0 🛓                      |      |  |  |
| 2.png                                                                                                    | Eğitim Materyalleri                                       |                  | 06.08.2024 08:54:05 |                          |        | Ø ₹                      | _    |  |  |
| 3 - Kopya.png                                                                                                    | Egitim Materyalleri                                       |                  | 06.08.2024.08:54:05 |                          |        | © <u>*</u>               | -    |  |  |
| 2 - Notya Jang<br>1 ana                                                                                                    | Egium Matervalleri                                        |                  | 06.08.2024 08:54:05 |                          |        | Ø \$                     | -    |  |  |
| t Konva nun                                                                                                    | E Aitim Matervalleri                                      |                  | 06.02 2024 00.04.05 |                          |        | 0 J                      |      |  |  |

| ← → C 😋 csbs.saglik.gov.tr/#/education-system/educa        | tion-survey-answering-es-list                           |                       |           |              |                  | <b>⊡</b> Q ⊀         | 2 III 🖸 I 🛣 🔳        |  |  |  |
|------------------------------------------------------------|---------------------------------------------------------|-----------------------|-----------|--------------|------------------|----------------------|----------------------|--|--|--|
| 🔕 🧐 Configuration Sum 🧕 WhatsApp 🛛 G GLPI - Kimilik Doğrul | 🔇 Yazılım Destek Siste 🔓 Gmail 😫                        | DeepL Translate: Dú 🔇 |           |              |                  |                      | 🛛 🗅 Tüm Ver İşar     |  |  |  |
| TIC. SAGLIN BARANLIĞI<br>MIL MÜD<br>ANAL MILDO             | HSES CES YSES CBS KSES CBS                              | ASBS CBS PGD CBS Yazı | im Destek |              |                  |                      |                      |  |  |  |
| Anket Cevaplama                                            |                                                         |                       |           |              |                  |                      |                      |  |  |  |
| EĞITIM                                                     |                                                         |                       |           |              |                  |                      |                      |  |  |  |
| Eğitim Başvurusu                                           |                                                         |                       |           |              | Co. In 2 Kerning | 0                    |                      |  |  |  |
| E Eğitim Tokvimi                                           |                                                         |                       |           |              | En AZ 3 KOROKUE  | 🔾 Arama 🚺 Pore Aktar | Excere Aktar         |  |  |  |
| Materyal Işlemleri Ad                                      | i                                                       | Başlangıç Tarihi      | I         | Bitiş Tarihi | I                | Açıklama             | I                    |  |  |  |
| Anket Işlemleri                                            | T                                                       | gün.ay.yıl            | 13 T      | gün.ay.yıl   |                  |                      | T                    |  |  |  |
| Anket Cevaplama - MESUL MÜDÜR EĞİTİ                        | и                                                       | 23.09.2024            |           | 28.09.2024   |                  | MEMNUNÍYET ANKETÍ    |                      |  |  |  |
| Başıvuru aşı<br>Eğitimi nası                               | amalarını anlatan görseller yeterli miydi?<br>buldunuz? | Soru                  |           |              | M                | Cevaplar             |                      |  |  |  |
| Eğitim yorla                                               | e ulaşmanız zor oldu mu?                                |                       |           |              | 8                |                      | \$                   |  |  |  |
| Eğitim başı                                                | urusu yaparken zorlandiniz mi?                          |                       | EVET      | EVET         |                  |                      |                      |  |  |  |
|                                                            |                                                         |                       |           |              |                  |                      | Kaydet               |  |  |  |
| н <b>« 1</b> » н S                                         | ayfa 1 Toplam 1 10 🔻 Sayf                               | adaki Kayıt Sayısı    |           |              |                  |                      | 1 - 5 Toplam 5 Kayıt |  |  |  |
|                                                            | 9699345                                                 |                       |           |              |                  |                      |                      |  |  |  |